## ขั้นตอนการชำระเงินค่าบำรุงการศึกษา ผ่านแอพพลิเคชั่น Krungthai Next

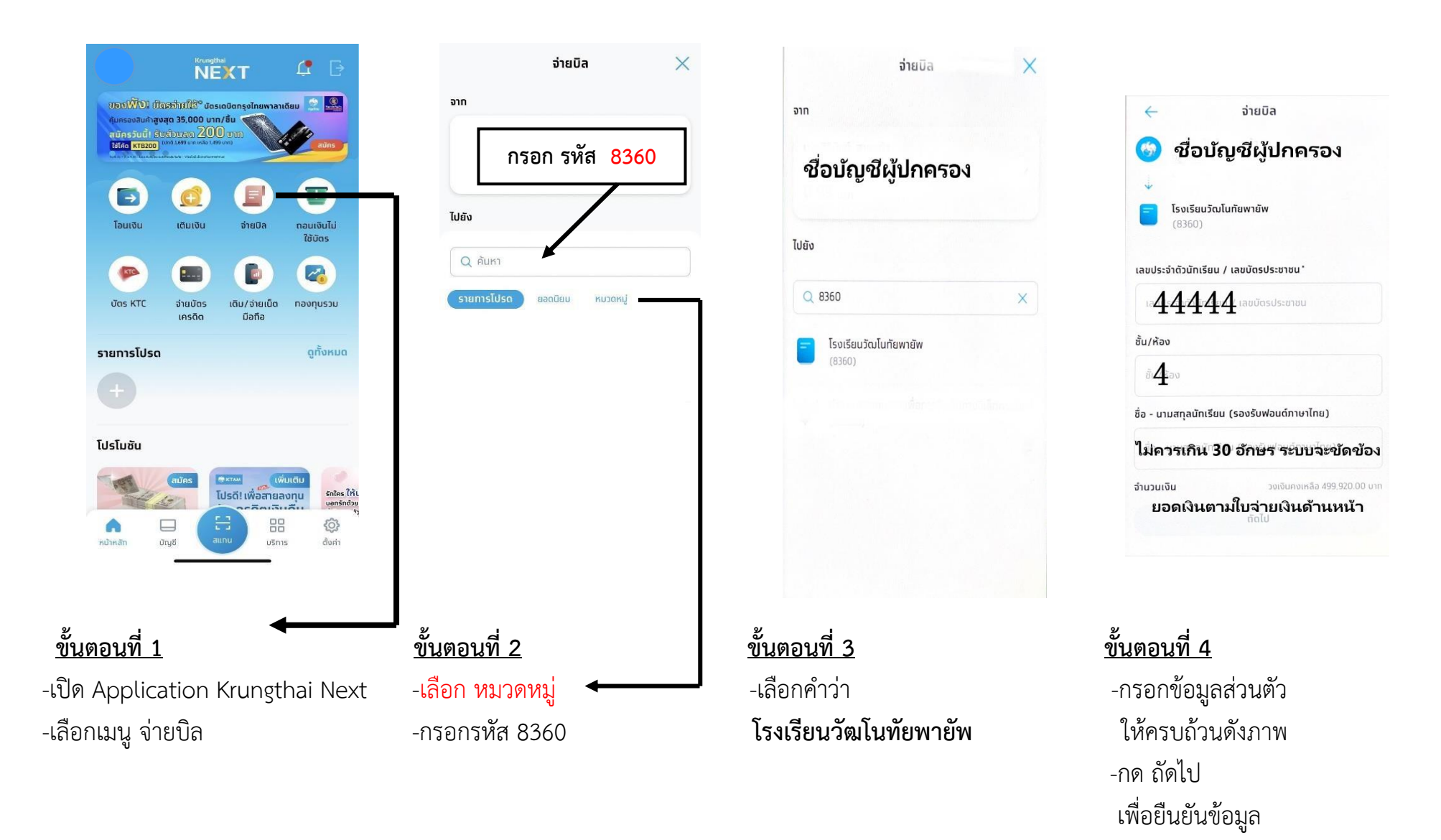

ผู้ปกครองกรุณาพิมพ์หลักฐานการโอนเงิน เพื่อมามอบให้ทางโรงเรียนในวันที่ 23 ธันวาคม 2566 ด้วยค่ะ